Для успешного создания курсов необходимо:

Заходим на сайт СДО по ссылке <u>http://do.mggeu.ru/</u>

В верхнем правом углу нажимаем «Вход»

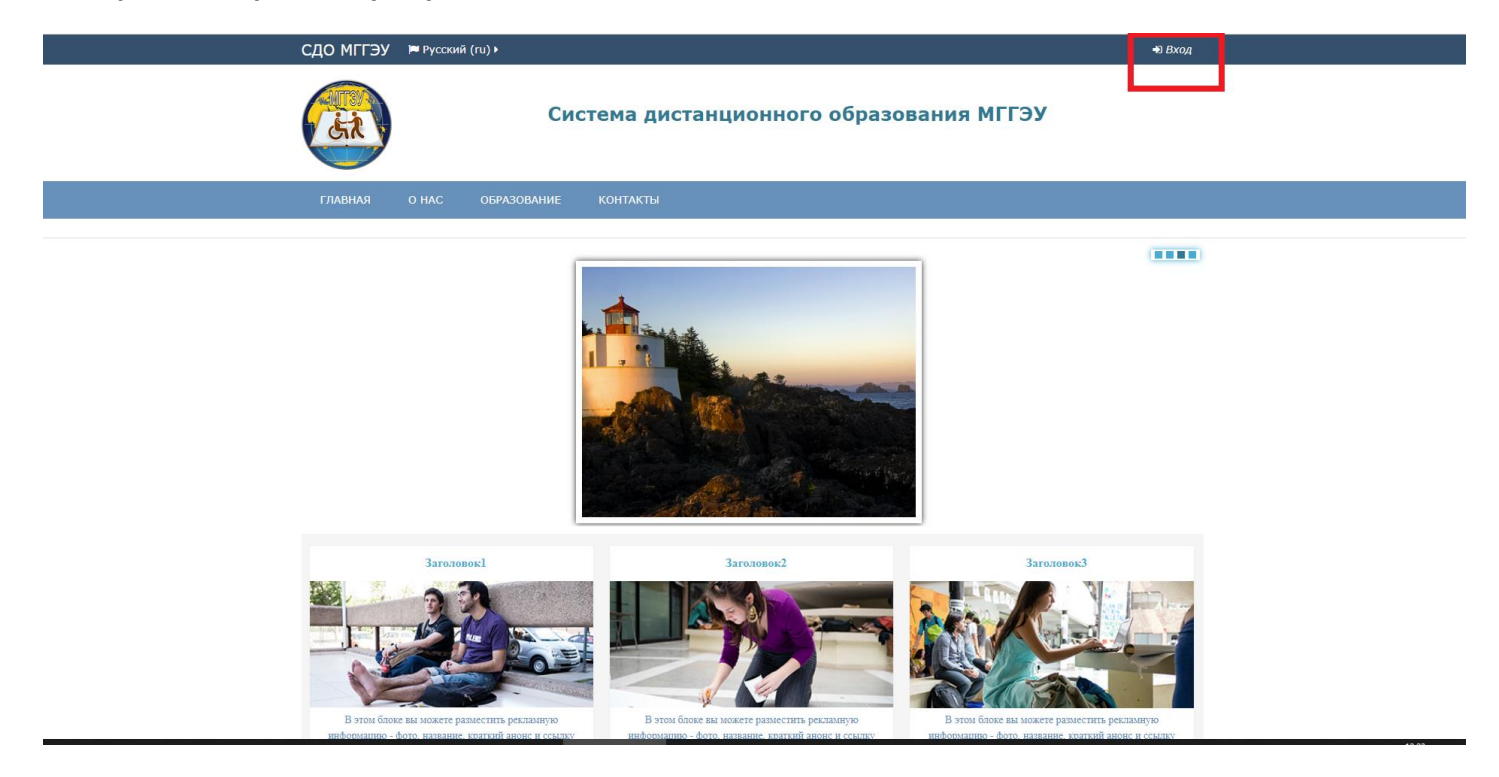

Вводим логин и пароль и нажимаем кнопку «Вход»

| СДО МГГЭУ | рероский (ru) →                                                                                                    |
|-----------|----------------------------------------------------------------------------------------------------|
|           | Система дистанционного образования МГГЭУ                                                                                                    |
| ГЛАВНАЯ   | О НАС ОБРАЗОВАНИЕ КОНТАКТЫ                                                                                                    |
|           |                                                                                                    |
|           | Вход<br>Гогин Гароль<br>Васими станин<br>Забыли логин или пароль?<br>В Вашем браузере должен быть разрешен прием сооківs Ф<br>Некоторые курсы, возможно, открыты для гостей<br>Зайли гостем |

Далее нажимаем на курс «Тестирование ДПП ПК»

| Система дистанционного образования МГГЭУ                                                               |      |                 |            |      |                                           |       |                        |  |
|----------------------------------------------------------------------------------------------------|------|-----------------|------------|------|-------------------------------------------|-------|------------------------|--|
| ГЛАВ                                                                                                   | HAS  | a               | 0          | HAC  |                                           | ОБРАЗ | ование контакты        |  |
| <ul><li>Осн</li><li>Нов</li></ul>                                                                      | нов  | ное і<br>ги сай | мен<br>йта | ю    | -                                         | ٢     | Поиск курса: Применить |  |
| Система дистанционного<br>образования МГГЭУ                                                            |      |                 | го         |      | Категории курсов<br>Тестирование ДПП ПК 1 |       |                        |  |
| Навигация                                                                                              |      |                 | Ξ          | <    |                                           |       |                        |  |
| <ul> <li>В начало</li> <li>Моя домашняя страница</li> <li>Страницы сайта</li> <li>Мои курсы</li> </ul> |      |                 | ца         |      | Пот курсы Пот курсы Пот курсы Все курсы   |       |                        |  |
| 🔘 Кал                                                                                                  | тен, | дарь            | ,          |      | -                                         | <     | Новости сайта          |  |
| -                                                                                                    |      | дека            | бря        | 2021 |                                           | •     |                        |  |
| Пн                                                                                                    | Вт   | Ср              | Чт         | Пт   | <u>C6</u>                                 | Bc    | Подписаться на форум   |  |
|                                                                                                    |      | 1               | 2          | 3    | 4                                         | 5     | (none neworier ner)    |  |
| 6                                                                                                    | 7    | 8               | 9          | 10   | 11                                        | 12    |                        |  |
|                                                                                                    |      |                 |            |      |                                           |       |                        |  |

После этого нажимаем на кнопку «Начать тестирование»

| (SA)                  | Система дистанционного образования                                                                                                   | мггэу                                                                                                    |
|-----------------------|----------------------------------------------------------------------------------------------------|----------------------------------------------------------------------------------------------------|
| ГЛАВНАЯ О НАС         | СБРАЗОВАНИЕ КОНТАКТЫ                                                                                                    |                                                                                                    |
| В начало 🕥 Тестирован | ие дпп пк                                                                                                    |                                                                                                    |
| Тестирова             | ание ДПП ПК                                                                                                    | <ul> <li>Навигация</li> <li>В начало</li> </ul>                                                                                                    |
| дпп пк                | Вернуться в раздел 0+Э<br>Этот тест был начат среда, 1 декабря 2021, 12:11<br>Метод оценивания: Высшая оценка<br>Начать тестирование | <ul> <li>Моя домашняя страница</li> <li>Страницы сайта</li> <li>Текущий курс</li> <li>Тестирование ДПП ПК</li> <li>Участники</li> <li>Значки</li> <li>Мои курсы</li> </ul> |
|                       | Вернуться в раздел 0 €                                                                                                    |                                                                                                    |

Далее выбираем правильный ответ и нажимаем «Далее»

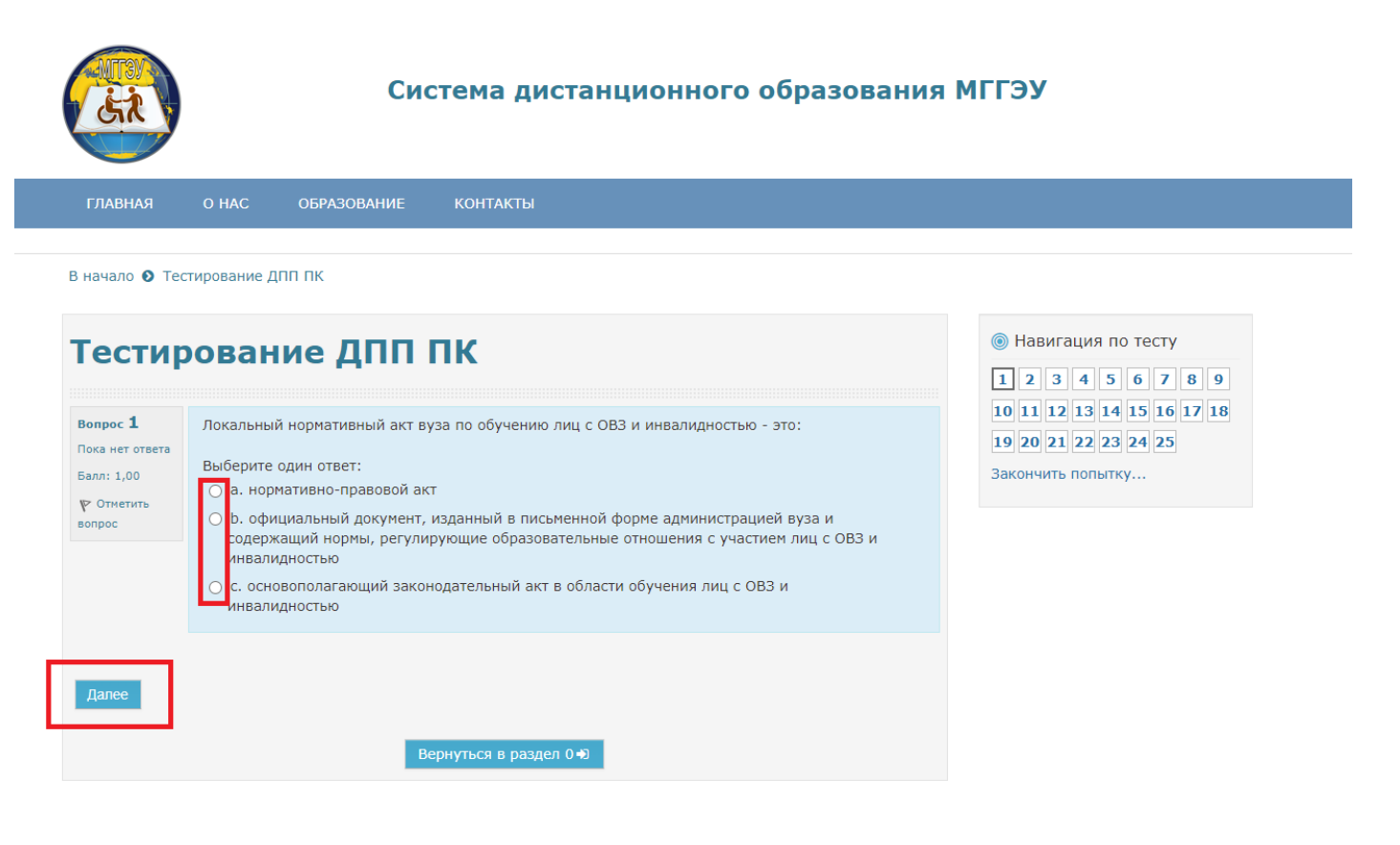